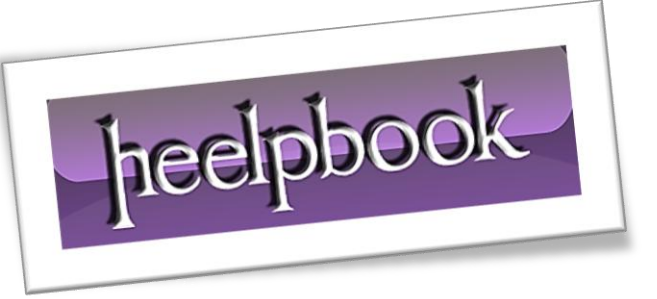

Article: Find the instance name using Task Manager Date: 23/03/2012 Posted by: HeelpBook Staff Source: Link Permalink: Link

## SQL Server – Find the Instance name using Task Manager

## **SCENARIO**

23/03/2012

Total Chars: 1276

Yesterday one of the servers which hosts 5 instances of **SQL Server 2005**, the **CPU** constantly hitting **100%** utilization. The Application team using the database on one of the 5 instances started complaining of poor performance.

The **DBA** connected to that instance to find out the *session(s)* causing the **CPU** to spike. But none of the processes on that instance were utilizing more CPU time. The **Task Manager** looked like this.

| 📮 Windows Task Manager 📃 🗆 🗙                        |              |      |            |     |           |  |  |  |
|-----------------------------------------------------|--------------|------|------------|-----|-----------|--|--|--|
| Eile Options View Help                              |              |      |            |     |           |  |  |  |
| Applications Processes Performance Networking Users |              |      |            |     |           |  |  |  |
|                                                     | Image Name   | PID  | User Name  | CPU | Mem Usage |  |  |  |
|                                                     | sqlservr.exe | 2432 | OCSSCOP    | 00  | 152,912 K |  |  |  |
|                                                     | sqlservr.exe | 2500 | DEBESSING  | 00  | 152,760 K |  |  |  |
|                                                     | sqlservr.exe | 2652 | DESEQUENCE | 04  | 25,319,7  |  |  |  |
|                                                     | sqlservr.exe | 2820 | OC220ENe   | 21  | 4,958,41  |  |  |  |
|                                                     | sqlservr.exe | 3148 | DIDBOGLINE | 02  | 6,773,67  |  |  |  |

The **PID** column in **Task Manager** is not displayed by default. It needs to be selected via **Task Manager** -> **View** -> **Select Columns** menu item.

| Select Columns                                         |                            |
|--------------------------------------------------------|----------------------------|
| Select the columns that will a<br>of the Task Manager. | appear on the Process page |
| ✓ Image Name                                           | Page Faults Delta          |
| PID (Process Identifier)                               | Virtual Memory Size        |
| CPU Usage                                              | Paged Pool                 |
| CPU Time                                               | Non-paged Pool             |
| Memory Usage                                           | Base Priority              |
| Memory Usage Delta                                     | Handle Count               |

In my case **Process ID 2652** was using more **CPU**. How to find out to which instance does this **Process** belong to? I find the following two options to track down the Instance Name.

## **Using SQL Server Configuration Manager:**

On clicking on the *SQL Server Services* in SQL Server Configuration Manager, the details of SQL Server and related services along with the Process ID of each service is listed. The SQL Server Instance name is listed as *SQL Server (InstanceName)*.

| Name                                   | State   | Sta 🛆     | Log On As        | Process I |
|----------------------------------------|---------|-----------|------------------|-----------|
| SQL Server Integration Services        | Running | Automatic | NT AUTHORITY\Net | 1912      |
| SQL Server FullText Search (FCFLIHIET) | Running | Automatic | COMPOSING Line   | 2180      |
| SQL Server FullText Search (FORMING)   | Running | Automatic | COV/#CERCIAR     | 2220      |
| SQL Server FullText Search (###25000#1 | Running | Automatic | C0%0C550.0m      | 2272      |
| SQL Server FullText Search (FDCIIII)   | Running | Automatic | COMPOSING Law    | 2304      |
| SQL Server FullText Search             | Running | Automatic | COV/#CERCIAN     | 2376      |
| SQL Server Analysis Service            | Running | Automatic | C0%0C550.0m      | 2416      |
| SQL Server (HDM.II-HIPT)               | Running | Automatic | COMPOSION AND    | 2432      |
| SQL Server (HOHAIHSOL)                 | Running | Automatic | COV/#CERCILISH   | 2500      |
| SQL Server (Humblequot)                | Running | Automatic | C0%8C5583w       | 2652      |
| SQL Server (FIDCIME)                   | Running | Automatic | COMPOSION AND    | 2820      |
| SQL Server ( Called Hold)              | Running | Automatic | COV/#CERCILAN    | 3148      |
| SQL Server Agent                       | Running | Automatic | 00%PC558.Agt     | 3684      |
| SQL Server Agent                       | Running | Automatic | COMPOSIDE AND    | 3788      |
| SQL Server Agent                       | Running | Automatic | DESIGN/MONT AL   | 3864      |
| SQL Server Agent POIDER                | Running | Automatic | 00%PC558.Agt     | 7276      |
| SQL Server Agent                       | Running | Automatic | DC005Apt@rof.ds  | 7316      |
| SQL Server Browser                     | Running | Automatic | CONSIGNATION .   | 3956      |

## Using the SQL Server Error Log

In **SQL Server 2000**, **SQL Server Configuration Manager** is not available. The information regarding the **Process ID** can be obtained through the **SQL Server Error Log**.

| LogDate                 | ProcessInfo   | Text                                                   |
|-------------------------|---------------|--------------------------------------------------------|
|                         |               |                                                        |
| 2011-01-02 00:05:00.210 | spid274       | Microsoft SQL Server 2005 - 9.00.4053.00 (Intel IA-64) |
| May 26 2009 14:15:40    | J             |                                                        |
| Copyright (c) 1988-2    | 005 Microsoft | Corporation                                            |
| Enterprise Edition (    | 64-bit) on Wi | ndows NT 5.2 (Build 3790: Service Pack 2)              |
| 2011-01-02 00:05:00.210 | spid274       | (c) 2005 Microsoft Corporation.                        |
| 2011-01-02 00:05:00.210 | spid274       | All rights reserved.                                   |
| 2011-01-02 00:05:00.210 | spid274       | Server process ID is 2652.                             |
| 2011-01-02 00:05:00.210 | spid274       | Authentication mode is MIXED.                          |
| 2011-01-02 00:05:00.210 | spid274       | Logging SQL Server messages in file 'D:\Program Files\ |

Once the **SQL Server Instance** was located yesterday, the high **CPU** utilization was fixed relatively quickly. One of the scheduled job for **UPDATE STATISTICS** had run outside the **Maintenance Window**.

Stopping this job brought down the CPU utilization drastically.

heelpbook

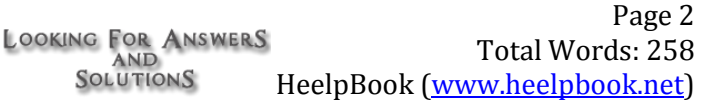